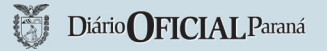

Na tela inicial selecionar o seguinte menu: Protocolo geral => Manutenção de processos=> incluir processo

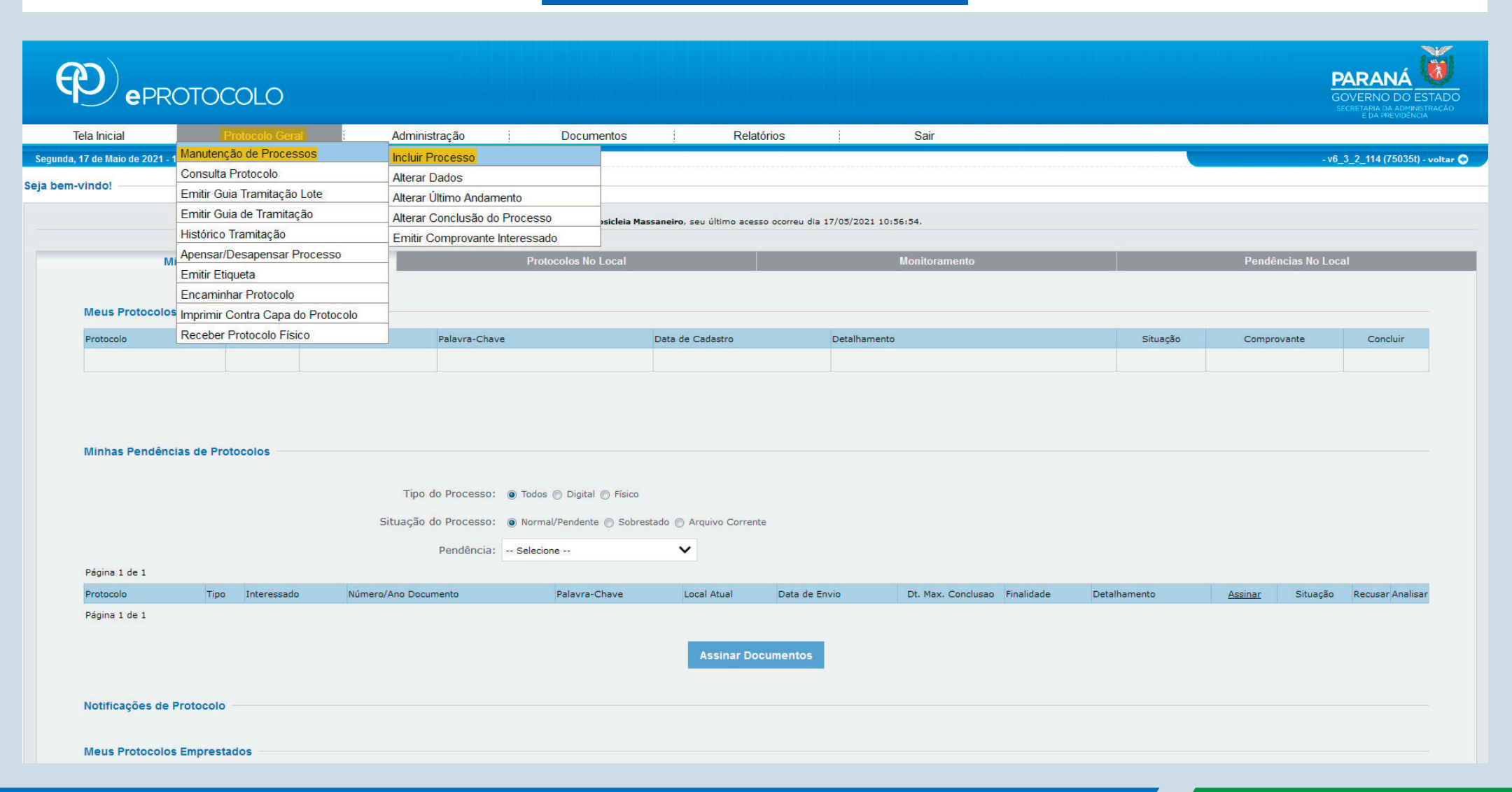

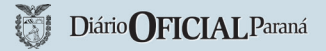

Nesta primeira parte da tela, preencher exatamente igual ao modelo abaixo os campos destacados em amarelo, sendo:

- Espécie do documento: 17 CONTRATO
- Assunto: PCTO CONTRATO CONVÊNIO
- Palavra chave 1: PRESTAÇÃO DE SERVIÇO

Os campos destacados em verde, deverão ser preenchidos conforme dados do órgão cadastrado

• Local para:

Órgão: CC - CASA CIVIL

Local: CC/PTG - PROTOCOLO GERAL

| PROTOCOLO                                                                                            |                                                                                             | PARANÁ<br>GOVERNO DO ESTADO<br>SECRETANA DA APROVINSITRAÇÃO<br>ESTA PREVIDENCIA |
|----------------------------------------------------------------------------------------------------|---------------------------------------------------------------------------------------------|---------------------------------------------------------------------------------|
| Tela Inicial Protocolo Geral Administração                                                           | Sair                                                                                        |                                                                                 |
| Segunda, 17 de Maio de 2021 - 11:37:40                                                               |                                                                                             | - v6_2_2_73 (00019p) - voltar 😋 🖉                                               |
| Incluir Processo                                                                                     |                                                                                             |                                                                                 |
| *Tipo do Processo:                                                                                   | ○ Físico ● Digital                                                                          |                                                                                 |
| *Órgão de Cadastro:                                                                                  | ×                                                                                           |                                                                                 |
| *Espécie do Documento:                                                                               | T7 - CONTRATO                                                                               |                                                                                 |
| Número/ano do documento:                                                                             |                                                                                             |                                                                                 |
| *Sigiloso:                                                                                           | O Sim <sup>®</sup> Não                                                                      |                                                                                 |
| *Assunto:                                                                                            | PCTO - CONTRATO/CONVENIO       X       *Palavra-Chave 1:       PRESTACAO DE SERVICO       Y |                                                                                 |
| Palavra-Chave 2:                                                                                     | Selecione uma opção                                                                         |                                                                                 |
| * Proposta de Decretos Normativos e de Anteprojetos<br>de Lei à deliberação do Governador do Estado: | ⊖ <sub>Sim</sub> ● <sub>Não</sub>                                                           |                                                                                 |
| *Cidade/Estado:                                                                                      | País:   BRASIL   *     Estado:   PR   *     Cidade:   Selecone uma opção   *                |                                                                                 |
| *Local De:                                                                                           |                                                                                             |                                                                                 |
| *Local Para:                                                                                         | Órgão: CC - CASA CIVIL V<br>Local: CC/PTG - PROTOCOLO GERAL V                               |                                                                                 |
| Destinatário:                                                                                        | × •                                                                                         |                                                                                 |
| Prazo do processo:                                                                                   |                                                                                             |                                                                                 |
| *Processo abrangido por prioridade legal:                                                            | ○ <sub>Sim</sub> ● <sub>Não</sub>                                                           |                                                                                 |

No campo INTERESSADO, preencher o tipo de órgão e o nome completo/abreviado e em seguida clicar em INCLUIR INTERESSADO

|                                                    | *Local Para:                   | Local: Selecione uma opção            |  |  |  |
|----------------------------------------------------|--------------------------------|---------------------------------------|--|--|--|
|                                                    |                                |                                       |  |  |  |
|                                                    | Destinatário:                  | o existem opções para seleção 🔹       |  |  |  |
|                                                    | Prazo do processo:             |                                       |  |  |  |
| *Processo ab                                       | orangido por prioridade legal: | <sup>D</sup> Sim <sup>®</sup> Não     |  |  |  |
| Interessado                                        |                                |                                       |  |  |  |
|                                                    | *Interessado:                  | 🖲 1 (Não Autoridade) 🔘 2 (Autoridade) |  |  |  |
|                                                    | *Tipo: (                       |                                       |  |  |  |
|                                                    | Tipo Identificação:            |                                       |  |  |  |
|                                                    | *Nome Completo:                | NOME DO ÓRGÃO/PREFEITURA)             |  |  |  |
|                                                    | *Nome Abreviado:               |                                       |  |  |  |
|                                                    |                                | Incluir Interessado Limpar            |  |  |  |
| Nenhum Interessado adicionado ao processo          |                                |                                       |  |  |  |
| Processo Relacionado                               |                                |                                       |  |  |  |
|                                                    | *Sistema Relacionado: (        |                                       |  |  |  |
| *Núme                                              | ero do Processo Relacionado:   |                                       |  |  |  |
| *Li                                                | ink do Processo Relacionado:   |                                       |  |  |  |
|                                                    |                                | Incluir Processo Relacionado          |  |  |  |
| Nenhum Processo Relacionado adicionado ao processo |                                | )                                     |  |  |  |
| Detalhamento                                       |                                |                                       |  |  |  |
|                                                    |                                |                                       |  |  |  |
|                                                    | *Datalhamantar                 |                                       |  |  |  |
|                                                    | Detainamento.                  |                                       |  |  |  |
| Dados do Poqueronto                                |                                |                                       |  |  |  |
| Dados do Requerente                                |                                |                                       |  |  |  |
|                                                    | Nome:                          |                                       |  |  |  |
|                                                    | E-mail:                        |                                       |  |  |  |
|                                                    | Telefone:                      | 55) (DDI)(DDD)Telefone                |  |  |  |
|                                                    | Monitorar este Protocolo:      |                                       |  |  |  |
| (*) Campo de preenchimento obrigatório.            |                                | Právimo Limpar                        |  |  |  |
|                                                    |                                | - TOXINO - LINDA                      |  |  |  |

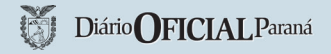

Depois de INCLUIR INTERESSADO, deverá aparecer a tela já com o nome do órgão preenchido conforme exemplo destacado em amarelo. Preencher o campo DETALHAMENTO exatamente como o texto abaixo destacado em laranja:

Contrato de prestação de serviço de publicação no DIÁRIO OFICIAL

Preencher a área destacada em verde conforme dados do responsável em acompanhar o processo.

Se tudo for preenchido corretamente, basta clicar em próximo para avançar.

Obs.: Caso tenha algum campo incompleto ou incorreto, o site irá informar no topo da página onde existe o erro, basta completar conforme solicitado e selecionar a opção próximo.

|                  |                           | Destinatário:                             | Não existem opções para seleção 🔹                                                     |   |              |               |         |
|------------------|---------------------------|-------------------------------------------|---------------------------------------------------------------------------------------|---|--------------|---------------|---------|
|                  |                           | Prazo do processo:                        |                                                                                       |   |              |               |         |
|                  |                           | *Processo abrangido por prioridade legal: | <sup>©</sup> Sim <sup>●</sup> Não                                                     |   |              |               |         |
| Interessado      |                           |                                           |                                                                                       |   |              |               |         |
|                  |                           | *Interessado:                             | 1 (Não Autoridade) <sup>O</sup> 2 (Autoridade)                                        |   |              |               |         |
|                  |                           | *Tipo:                                    | Selecione uma opção 🔹                                                                 |   |              |               |         |
|                  |                           | Tipo Identificação:                       |                                                                                       |   |              |               |         |
|                  |                           | *Nome Completo:                           |                                                                                       |   |              |               |         |
|                  |                           | *Nome Abreviado:                          | 0                                                                                     |   |              |               |         |
|                  |                           |                                           | Incluir Interessado Limpar                                                            |   |              |               |         |
| Interessado      | s Adicionados no processo |                                           |                                                                                       |   |              |               |         |
| Ordem            | Autoridade                | Tipo N                                    | ome                                                                                   |   | Tipo de Doc. | Identificação | Excluir |
| 1                | Não                       | PREFEITURA P                              | REFEITURA EXEMPLO (PREFEITURA EXEMPLO)                                                |   |              |               | ×       |
| Processo Rela    | cionado                   |                                           |                                                                                       |   |              |               |         |
|                  |                           | *Sistema Relacionado: (                   |                                                                                       |   |              |               |         |
|                  |                           | *Número do Processo Relacionado:          |                                                                                       |   |              |               |         |
|                  |                           | *Link do Processo Relacionado:            |                                                                                       |   |              |               |         |
|                  |                           |                                           | Incluir Processo Relacionado                                                          |   |              |               |         |
| Nenhum Pro       | cesso Relacionado adicion | ado ao processo                           |                                                                                       |   |              |               |         |
| Detalhamento     |                           |                                           |                                                                                       |   |              |               |         |
|                  |                           |                                           | Contrato de prestação de serviço de publicação no DIÁRIO OFICIAL                      |   |              |               |         |
|                  |                           | *Detalhamento:                            |                                                                                       |   |              |               |         |
|                  |                           | Detamanento.                              |                                                                                       |   |              |               |         |
| Dadaa da Dagu    | ioronto                   |                                           |                                                                                       |   |              |               |         |
| Dados do Requ    | lerente                   |                                           |                                                                                       | _ |              |               |         |
|                  |                           | Nome:<br>E-mail:                          | informe o e-mail para que o Comprovante do Interessado seja encaminhado para o mesmo. |   |              |               |         |
|                  |                           | Telefone:                                 | (55) (DDI)(DDD)Telefone                                                               |   |              |               |         |
|                  |                           | Monitorar este Protocolo:                 |                                                                                       |   |              |               |         |
| (*) Campo de pre | eenchimento obrigatório.  |                                           | Próximo Limpar                                                                        |   |              |               |         |
|                  |                           |                                           |                                                                                       |   |              |               |         |

No campo DOCUMENTOS DO PROCESSO, selecionar a opção LISTAR MODELOS para que possam ser acessados os contratos.

|                                                |                                                                                                    | * Número da Identificação:                                                                                                 |                              |                                |                                              |      |
|------------------------------------------------|----------------------------------------------------------------------------------------------------|----------------------------------------------------------------------------------------------------|------------------------------|--------------------------------|----------------------------------------------|------|
|                                                |                                                                                                    | * Nome Completo:                                                                                                    |                              |                                |                                              |      |
|                                                |                                                                                                    | *Nome Abreviado:                                                                                                    | (40 caracteres)              |                                |                                              |      |
|                                                |                                                                                                    |                                                                                                    | Incluir Interessado Limpar   |                                |                                              |      |
| Interessados                                   | s Adicionados no processo                                                                                                    |                                                                                                    |                              |                                |                                              |      |
| Ordem                                          | Autoridade                                                                                                    | Тіро                                                                                                    | Nome                         | Tipo de Doc.                   | Identificação                                | Excl |
| Ĺ                                              | Não                                                                                                    | PREFEITURA                                                                                                    | PREFEITURA (PREFEITURA)      |                                |                                              | ×    |
| ocesso Relac                                   | cionado                                                                                                    |                                                                                                    |                              |                                |                                              |      |
|                                                |                                                                                                    | *Sistema Relacionado:                                                                                                    |                              |                                |                                              |      |
|                                                |                                                                                                    | *Número do Processo Relacionado:                                                                                           |                              |                                |                                              |      |
|                                                |                                                                                                    | *Link do Processo Relacionado:                                                                                             |                              |                                |                                              |      |
|                                                |                                                                                                    |                                                                                                    | Incluir Processo Relacionado |                                |                                              |      |
|                                                |                                                                                                    |                                                                                                    |                              |                                |                                              |      |
| lenhum Proc                                    | cesso Relacionado adicionado ao pr                                                                                                    | rocesso                                                                                                    |                              |                                |                                              |      |
| lenhum Proc<br>cumentos do<br>ermitido somer   | cesso Relacionado adicionado ao pr<br>o Processo<br>Inte arquivos do tipo PDF com tamanho n                                                                                                | rocesso<br>náximo de 100Mb.                                                                                                |                              |                                |                                              |      |
| lenhum Proc<br>cumentos do<br>ermitido somer   | esso Relacionado adicionado ao pr<br>o Processo<br>inte arquivos do tipo PDF com tamanho n<br>*Tipo de Arquivo () Docu<br>*Arquivo: () Procurat                                            | náximo de 100Mb.<br>umento © Anexo © Rascunho<br>r Nenhum arquívo selecionado,                                             |                              | Listar Modelos                 |                                              |      |
| Nenhum Proc<br>icumentos do<br>ermitido somer  | esso Relacionado adicionado ao pro<br>o Processo<br>inte arquivos do tipo PDF com tamanho n<br>*Tipo de Arquivo () Docu<br>*Arquivo: () Procurat                                           | náximo de 100Mb.<br>umento © Anexo © Rascunho<br>r Nenhum arquivo selecionado.                                             |                              | Listar Modelos<br>Inclui docum | nento a partir de modelo existente no eProto | colo |
| tenhum Proc<br>cumentos do<br>rmitido somer    | esso Relacionado adicionado ao pro<br>o Processo<br>inte arquivos do tipo PDF com tamanho n<br>*Tipo de Arquivo (*) Docu<br>*Arquivo: Procura<br>* Espécie: DESPACH                        | nocesso<br>máximo de 100Mb.<br>umento O Anexo O Rascunho<br>r Nenhum arquivo selecionado.<br>O V<br>B I U <del>S</del> • % |                              | Listar Modelos<br>Inclui docum | nento a partir de modelo existente no eProto | colo |
| Nenhum Proc                                    | esso Relacionado adicionado ao pro<br>o Processo<br>inte arquivos do tipo PDF com tamanho n<br>*Tipo de Arquivo @ Docc<br>*Arquivo: Procura<br>* Espécie: DESPACH<br>11 •<br>* Texto:      | nocesso                                                                                                    |                              | Listar Modelos<br>Inclui docum | nento a partir de modelo existente no eProto | colo |
| Nenhum Proc<br>ocumentos do<br>Permitido somer | esso Relacionado adicionado ao processo<br>p Processo<br>inte arquivos do tipo PDF com tamanho n<br>*Tipo de Arquivo @ Doc.<br>*Arquivo: Procura<br>* Espécie: DESPACH<br>11 •<br>* Texto: | náximo de 100Mb.<br>umento O Anexo O Rascunho<br>r Nenhum arquivo selecionado.<br>O V<br>B I U S & %                       |                              | Listar Modelos<br>Inclui docum | nento a partir de modelo existente no eProto | colo |

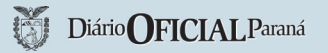

Nesta parte, selecionar no menu espécie a opção CONTRATO e em seguida selecionar qual das duas opções melhor se enquadra o órgão e clique em preencher.

Obs.: O que difere os contratos, são os prazos de vigência, que pode ser determinado ou indeterminado.

|                                   | DTOCOLO                          |                                                                             |            |                     |       |             | PARANÁ<br>GOVERNO DO ESTADO<br>SECRETARIA DA ADMINISTRAÇÃO<br>E DA MEVIDÊNCIA |
|-----------------------------------|----------------------------------|-----------------------------------------------------------------------------|------------|---------------------|-------|-------------|-------------------------------------------------------------------------------|
| Tela Inicial                      | Protocolo Geral                  | Administração                                                               | Documentos | Relatórios          | Sair  |             |                                                                               |
| Segunda, 17 de Maio de 2021 - 11: | :58:12                           |                                                                             |            |                     |       |             | - v6_3_2_114 (750351) - voltar Ο                                              |
| Preencher Modelo                  |                                  |                                                                             |            |                     |       |             |                                                                               |
| (*) Campo de preenchimento obr    | igatório.                        | Tipo Modelo: Protocolo<br>Espécie: <mark>CONTRAT</mark><br>Local: DIOE/DIVI | N          | Pesquisar Voltar    |       |             |                                                                               |
| Página 1 de 1 : (Total de 2 re    | gistros)                         |                                                                             |            |                     |       |             |                                                                               |
| Visibilidade Nome                 |                                  |                                                                             |            | Tipo Modelo/Espécie |       | Órgão/Local | Preencher                                                                     |
| ContratoDIOE                      | ContratoDIOE_VigenciaDeterminada | 1                                                                           |            | Protocolo/CONTRATO  | 🛨 cei | EPAR        | =                                                                             |
| ContratoDIOE_V                    | igenciaIndeterminada :           |                                                                             |            | Protocolo/CONTRATO  | + DIG | LEPAR<br>DE |                                                                               |
| Página 1 de 1 : (Total de 2 reg   | gistros)                         |                                                                             |            |                     |       |             | v6 3 2 114 (75035th - topo 🕥                                                  |

Nesta tela preencher os campos do contrato com ao dados do contratante e em seguida clicar em GERAR DOCUMENTO

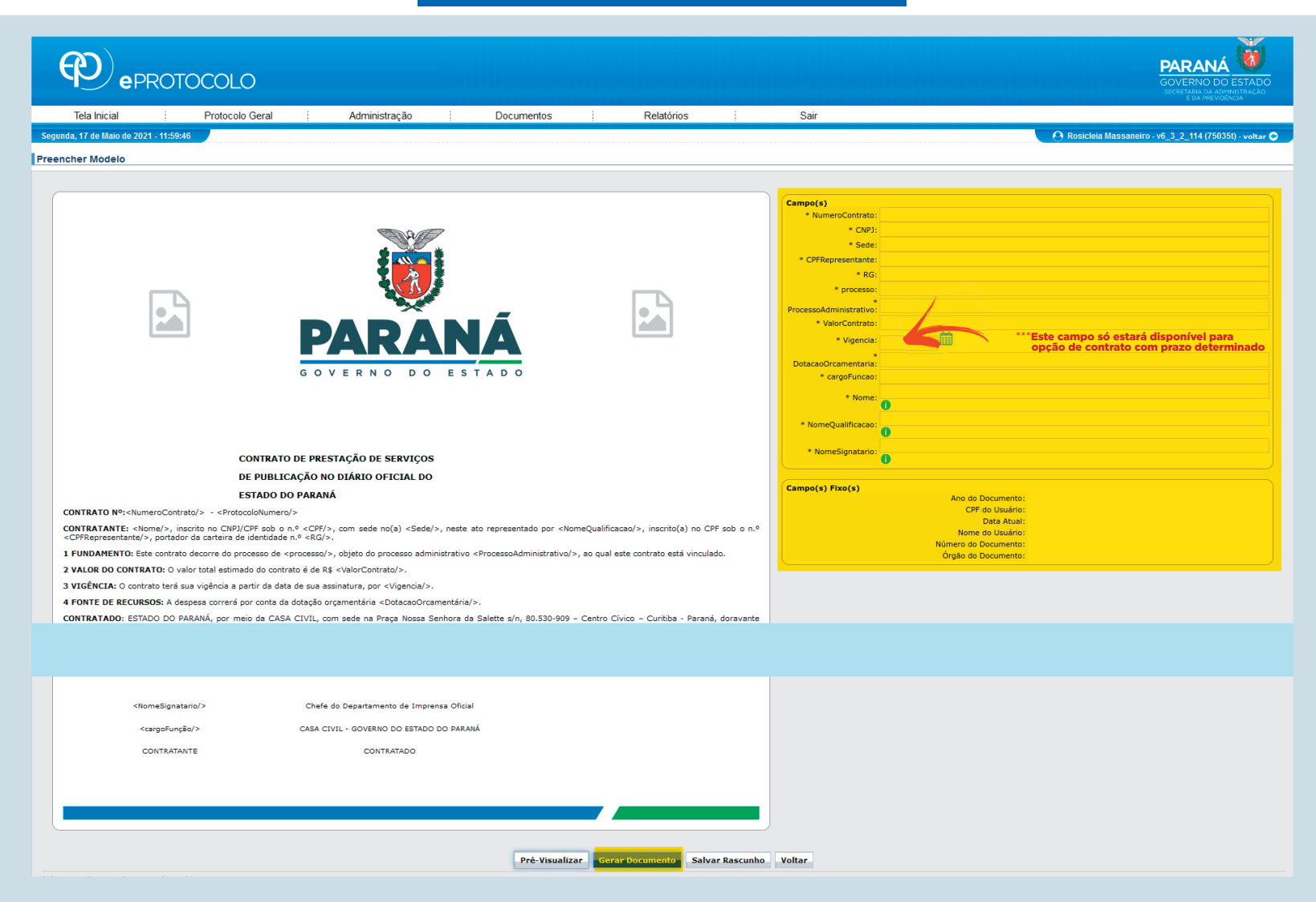

Depois de clicar na opção GERAR DOCUMENTO, a tela será atualizada, rolando a página para baixo, terá a opção para ASSINAR. Clicando em ASSINAR aparecerá uma janela POP-UP com a opção ASSINAR DIGITALMENTE.

|          |                                      | *Link do Processo R               | Relacionado:       |             |                                                                                                |                |           |               |                 |           |
|----------|--------------------------------------|-----------------------------------|--------------------|-------------|------------------------------------------------------------------------------------------------|----------------|-----------|---------------|-----------------|-----------|
|          | Incluir Processo Relacionado         |                                   |                    |             |                                                                                                |                |           |               |                 |           |
| Nenh     | um Processo Relacionado adicion      | ado ao processo                   |                    |             |                                                                                                |                |           |               |                 |           |
| Docum    | entos do Processo                    |                                   |                    |             |                                                                                                |                |           |               |                 |           |
| * Permit | ido somente arquivos do tipo PDF com | tamanho máximo de 100Mb.          |                    |             |                                                                                                |                |           |               |                 |           |
|          | *Tipo de Arquiv                      |                                   | Pascupho           |             |                                                                                                |                |           |               |                 |           |
|          | *Arquivo                             | Procurar Nenhum arquivo selec     | cionado.           |             |                                                                                                | Listar Modelos |           |               |                 |           |
|          |                                      |                                   |                    |             |                                                                                                |                |           |               |                 |           |
|          | * Espécie:                           | DESPACHO 💌                        |                    |             |                                                                                                |                |           |               |                 |           |
|          |                                      | 11 <b>▼ B I</b> <u>U</u> +        | <del>5</del> 6 %   | 5 C         |                                                                                                |                |           |               |                 |           |
|          |                                      |                                   |                    |             |                                                                                                |                |           |               |                 |           |
|          |                                      |                                   |                    |             |                                                                                                |                |           |               |                 |           |
|          | * Texto:                             |                                   |                    |             | Confirmação de Assinatura                                                                      |                |           |               |                 |           |
|          |                                      |                                   |                    |             | De acordo com o Art. 18 do Decreto n.º 5389/2016,                                              |                |           |               |                 |           |
|          |                                      |                                   |                    |             | todos os atos administrativos que autorizem ou efetivem a realização de despesa,               |                |           |               |                 |           |
|          |                                      |                                   |                    |             | informações e pareceres jurídicos,                                                             |                |           |               |                 |           |
|          |                                      |                                   |                    |             | bem como os que classifiquem documentos como sigilosos,                                        |                |           |               |                 |           |
|          |                                      |                                   |                    |             | necessitam de assinatura mediante uso de certificado digital,                                  |                |           |               |                 |           |
|          | C                                    |                                   |                    |             | os demais atos podem ser assinados eletronicamente mediante usuário e senha (cadastro prévio). |                |           |               |                 |           |
| Atenção  | os documentos irão compor o proces   | so de acordo com a ordem indicada |                    |             |                                                                                                |                |           |               |                 |           |
| Ordom    | Tasavida par                         | Data                              | _                  | Degumente   |                                                                                                |                |           | Destricão Sol | icitar Assistan | Eveluie   |
| ordem    |                                      | Data<br>17/0                      | a<br>05/2021 15-52 | Contento    | Assinar Eletronicamente Assinar Digitalmente Cancelar                                          |                |           | Assir         | natura Assinar  | Excluir   |
| 1        |                                      | 1//0                              | 05/2021 15:50      | ContratoDio |                                                                                                |                |           |               |                 |           |
|          |                                      |                                   |                    |             | Salvar Ordem Documentos Atualizar Volume                                                       |                |           |               |                 |           |
|          | Data                                 |                                   |                    |             | Movimentação                                                                                   |                | Restrição | Solicitar     | Assinar         | Cancelar  |
|          |                                      | -                                 |                    |             | novintencegeo                                                                                  |                | Restrigeo | Assinatura    | Assint          | Currectur |
|          | 1//05/2021 11:04:59                  | Pré Cadastro realizado por XXX    | XXXXXXX - CC/PT    | 3.          |                                                                                                |                |           |               |                 |           |
| Anexo    | s do Processo                        |                                   |                    |             |                                                                                                |                |           |               |                 |           |
| Atenção, | os anexos não fazem parte do volum   | e do processo.                    |                    |             |                                                                                                |                |           |               |                 |           |
| Unidad   | es de armazenamento de arquivo       | s físicos                         |                    |             |                                                                                                |                |           |               |                 |           |
|          |                                      |                                   |                    |             | Disponíveis Onde os arquivos físicos serão armazena                                            | ados           |           |               |                 |           |
|          |                                      |                                   |                    |             | *                                                                                              | *              |           |               |                 |           |
|          |                                      |                                   |                    |             |                                                                                                |                |           |               |                 |           |
|          |                                      |                                   |                    |             | >                                                                                              |                |           |               |                 |           |

Assim que concluir a ASSINATURA DIGITAL, clicar em ATUALIZAR VOLUME, conforme exemplo abaixo destacado em amarelo.

| Nenhu      | m Processo Relacionado adicio      | nado ao processo                |                       |                                                        |           |                |                            |          |
|------------|------------------------------------|---------------------------------|-----------------------|--------------------------------------------------------|-----------|----------------|----------------------------|----------|
| Docume     | ntos do Processo                   |                                 |                       |                                                        |           |                |                            |          |
| * Permitid | o somente arquivos do tipo PDF con | n tamanho máximo de 100Mb.      |                       |                                                        |           |                |                            |          |
|            | *Tipo de Arqui                     | ivo  Documento  Anexo           | Rascunho              |                                                        |           |                |                            |          |
|            | *Arquiv                            | vo: Procurar Nenhum arquivo     | selecionado.          | Lista                                                  | r Modelos |                |                            |          |
| ſ          | * Espécie:                         | DESPACHO                        |                       |                                                        |           |                |                            |          |
|            |                                    |                                 | <b>S A</b> 9.         |                                                        |           |                |                            |          |
|            |                                    |                                 |                       |                                                        |           |                |                            |          |
|            |                                    |                                 |                       |                                                        |           |                |                            |          |
|            | * Texto:                           |                                 |                       |                                                        |           |                |                            |          |
|            |                                    |                                 |                       |                                                        |           |                |                            |          |
|            |                                    |                                 |                       |                                                        |           |                |                            |          |
|            |                                    |                                 |                       |                                                        |           |                |                            |          |
| 1          |                                    |                                 |                       |                                                        | 0/10000   |                |                            |          |
| L          |                                    |                                 |                       | Salvar Arquivo                                         |           |                |                            |          |
|            |                                    |                                 |                       |                                                        |           |                |                            |          |
| Atenção, o | os documentos irão compor o proce  | esso de acordo com a ordem indi | cada.                 |                                                        |           |                |                            |          |
| Ordem      | Inserido por                       |                                 | Data                  | umento                                                 |           | Restrição Ass  | licitar<br>inatura Assinar | Excluir  |
| 1          | XXXXXXXXXXXX                       |                                 | 17/05/2021 15:50      | ntratoDIOE_VigenciaIndeterminada_142367050_3.pdf       |           | 6              |                            | ×        |
|            |                                    |                                 |                       | Salvar Ordem Documentos Atualizar Volume               |           |                |                            |          |
|            |                                    |                                 |                       |                                                        |           | Solicitar      |                            |          |
|            | Data                               |                                 |                       | Movimentação                                           | Restr     | ção Assinatura | Assinar                    | Cancelar |
|            | 17/05/2021 11:04:59                | Pré Cadastro realizado po       | or XXXXXXXXXX - CC/PT |                                                        |           |                |                            |          |
| Anexos     | do Processo                        |                                 |                       |                                                        |           |                |                            |          |
| Atenção, c | s anexos não fazem parte do volum  | ne do processo.                 |                       |                                                        |           |                |                            |          |
| Unidade    | s de armazenamento de arquivo      | os físicos                      |                       |                                                        |           |                |                            |          |
|            |                                    |                                 |                       | Disponíveis Onde os arquivos físicos serão armazenados |           |                |                            |          |
|            |                                    |                                 |                       | A                                                      |           |                |                            |          |
|            |                                    |                                 |                       | 3                                                      |           |                |                            |          |
|            |                                    |                                 |                       |                                                        |           |                |                            |          |

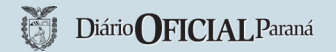

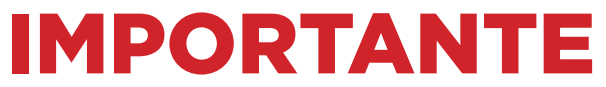

Fazer a conferência de todos os dados, para evitar erros e atrasos no processo.

Estando tudo correto, clique em CONCLUIR CADASTRO, envie um e-mail com o nº do e-protocolo para *r.massaneiro@ccivil.pr.gov.br* e aguarde a finalização do processo.

| Anexos do Processo                                        |                                                                                      |
|-----------------------------------------------------------|--------------------------------------------------------------------------------------|
| Atenção, os anexos não fazem parte do volume do processo. |                                                                                      |
| Unidades de armazenamento de arquivos físicos             |                                                                                      |
|                                                           | Disponíveis Onde os arquivos físicos serão armazenados                               |
|                                                           |                                                                                      |
|                                                           |                                                                                      |
|                                                           |                                                                                      |
|                                                           | >>                                                                                   |
|                                                           | 5                                                                                    |
|                                                           |                                                                                      |
|                                                           |                                                                                      |
|                                                           | •                                                                                    |
| Tramitação                                                |                                                                                      |
| *Motivo Tramitação:                                       |                                                                                      |
| Data/hora de Envio:                                       | 705/2021 15:52                                                                       |
| *Local De:                                                | ××                                                                                   |
|                                                           |                                                                                      |
| *Local Para:                                              |                                                                                      |
|                                                           |                                                                                      |
| Destinatário                                              | - Selecione V                                                                        |
| Detalhamento                                              |                                                                                      |
|                                                           | ontrato                                                                              |
| *Datallamente.                                            |                                                                                      |
| Detainamento:                                             |                                                                                      |
|                                                           |                                                                                      |
| Dados do Requerente                                       |                                                                                      |
| Nome:                                                     |                                                                                      |
| I<br>E-mail:                                              | iforme o e-mail para que o Comprovante do Interessado seja encaminhado para o mesmo. |
| Telefore                                                  |                                                                                      |
| Pendâncias                                                |                                                                                      |
|                                                           |                                                                                      |
| Não há pendências                                         |                                                                                      |
|                                                           |                                                                                      |
| (*) Campo de preenchimento obrigatório.                   | Caluar Canabria Cadastra Lineara Vallan                                              |
|                                                           | Salvar Concluir Cadastro Limpar Voltar                                               |
|                                                           |                                                                                      |